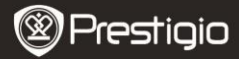

- 1 E-grāmatas lasītājs
- 3 Austiņas
- 5 Īsa instrukcija

- 2 Ādas vāciņš
- 4 USB vads
- 6 Garantijas talons

# Ierīces apraksts

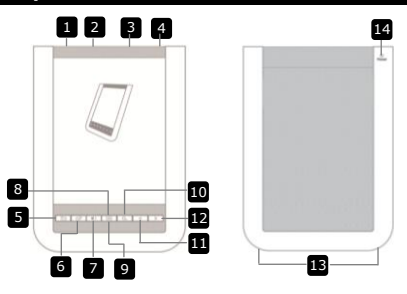

| 1     | Ieslēgšanas/izslēgšanas             | Lai ieslēgtu/izslēgtu ierīci    |               |
|-------|-------------------------------------|---------------------------------|---------------|
| _     | poga                                |                                 |               |
| 2     | USB ligzda                          | USB vada pievienošanai          |               |
| 3     | Mikro SD kartes slots               | SD mikro kartes ievietošanai (  | nav iekļauta) |
| 4     | Austiņu ligzda                      | Austiņu pievienošanai           |               |
| 5     | Atgriešanās/atcelšanas              | Atgriezties iepriekšējā izvēlnē | vai atcelt    |
|       | poga                                |                                 |               |
| 6     | Atjaunošanas poga                   | Ekrāna attēla atjaunošana       |               |
| 7     | Skaļuma regulēšanas                 | Atspogujo skajuma regulēšar     | nas kontroles |
|       | poga                                | panelis                         |               |
| 8     | Apakšizvēlnes poga                  | Ieiet apakšizvēlnē              |               |
| 9     | Indikators                          | Mirgo, kad tiek fiksēta pieskar | šanās         |
| 10    | Meklēšanas poga                     | Meklēt vēlamo atslēgvārdu       |               |
| 11    | Iepriekšējās lapas poga             | Atgriezties iepriekšējā la      | pā/samazināt  |
| Prest | i <b>ģio</b> 6" E-grāmatas lasītājs |                                 | LV - 1        |

Nākošās lapas poga
 Skaļrunis

skaļumu Pāriet uz nākošo lapu/palielināt skaļumu Skaņas izvade Atiestatīt ierīci uz noklusējuma iestatījumu

SkalrunisAtiestates poga

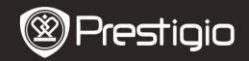

Lietošanas instrukcija Prestigio Libretto PER5062B

# <u>Uzsākšana</u>

### Uzlāde

- 1. Pievienojiet USB savienotāju datoram/piezīmjdatoram.
- Pievienojiet mikro USB savienotāju mikro USB portam ierīcē, lai uzsāktu uzlādi.
- Tiks atainots, ja būs izveidots atbilstošs savienojums. I tiks atainots, ja baterija būs pilnībā uzlādēta.
- 4. Izņemiet USB vadu un strāvas adapteru pēc to lietošanas.

### PIEZĪME:

- Ieteicams uzlādēt ierīces bateriju līdz 8 stundām pirms ierīces lietošanas pirmo reizi.
- Parasti ierīces baterijas uzlādei ir nepieciešamas četras stundas.
- Atkārtoti uzlādējiet ierīci, tiklīdz, kā baterijas enerģijas līmenis ir zems un ir redzams —/ .

### <u>Ieslēgšana/izslēgšana</u>

- Pabīdiet un paturiet IIII 5 sekundes, lai ieslēgtu ierīci. Būs redzams ierīces ieslēgšanās attēls pirms ieiešanas galvenajā izvēlnē Home ekrānā.
- Pabīdiet ieslēgšanas slēdzi IIII un piespiediet <a>
   , lai izslēgtu ierīci.

   PIEZĪME:

Piespiediet **C**, lai ieietu **Snaudas Režīmā**. Piespiediet **X**, lai atceltu.

### Snaudas režīms

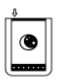

- 1. Pabīdiet IIII) un piespiediet C lai ieietu Snaudas režīmā.
- 2. Pabīdiet IIII) atkal, lai izietu no režīma.

```
PIEZĪME:
```

Ierīce automātiski ieies **Snaudas režīmā,** ja tā netiks lietota 3 minūtes pēc **Ekrānsaudzētāja** režīma.

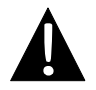

Neatstājiet ierīci **Snaudas režīmā** ilgāk par 2 nedēļām, lai nesabojātu ierīci.

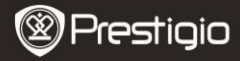

### Rūpnīcas iestatījumu atjaunošana

 Restartējiet ierīci, nospiežot Restartēšanas pogu, ja ierīci nevar ieslēgt vai tā korekti nedarbojas.

#### <u>Mikro SD kartes izmantošana (nav iekļauta)</u>

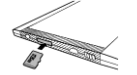

- Ievietojiet mikro SD karti mikro SD kartes slotā.
- Ierīce atbalsta tikai mikro SD karti un SDHC karti.

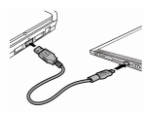

- Savienojiet ierīci un piezīmjdatoru vai datoru ar iekļauto US<u>B va</u>du.
- Piespiediet kad ir norādīts lietot ierīci, kā datu krātuvi vai piespiediet kal atceltu.
   PIEZĪME:

SD kartes ievietošana arī aktivizē ierīci kā datu krātuvi.

### Skārienekrāna lietošana

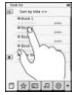

 Maigi piespiediet ekrānā, lai izvēlētos opciju vai veiktu funkciju.

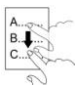

 Piespiediet un pavelciet ekrānā, lai pabīdītu uz augšu vai leju.

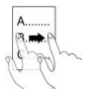

Piespiediet un pavelciet, lai pāršķirtu lapas.

### <u>Ekrāna tastatūras izmantošana</u>

| q | W | e ( | r | t | U | Ĩ  | 0  | P |
|---|---|-----|---|---|---|----|----|---|
| 1 |   | d   | f | 9 | h | DO | 00 |   |
|   | Z | X   | 0 |   | n | m  | 1  | : |
|   | @ | 00  |   |   |   |    | 0  |   |

- Piespiediet , lai izvēlētos mazos burtus vai lielos burtus.
- Piespiediet , lai izvēlētos burtu/ciparu/simbolu ievades metodi.
- Piespiediet , lai dzēstu burtu.

Prestigio 6" E-grāmatas lasītājs

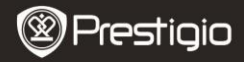

# Pamata darbibas

Pabīdiet un paturiet IIII 5 sekundes, lai ieslēgtu ierīci. Tā automātiski ieies galvenajā izvēlnē Home ekrānā pēc ierīces ieslēgšanas attēla. Galvenajā izvēlnē ir Grāmatu saraksts, Audio, Grāmatzīme, Internets, Attēli, Iestatījumi un Īsinājumikona. Piespiediet ikonu galvenajā izvēlnē, lai ieietu vēlamajā režīmā. Piespiediet (=), lai atgrieztos iepriekšējā opcijā.

Iepriekš apskatītās grāmatas tiks parādītas ekrāna apakšā.
 Piespiediet , lai apstiprinātu izvēli.

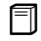

#### Grāmatu saraksts

 Piespiediet I galvenajā izvēlnē, lai ieietu Grāmatu saraksta režīmā. Lūdzu, skatiet zemāk esošo attēlu, lai uzzinātu sīkāku funkciju aprakstu:

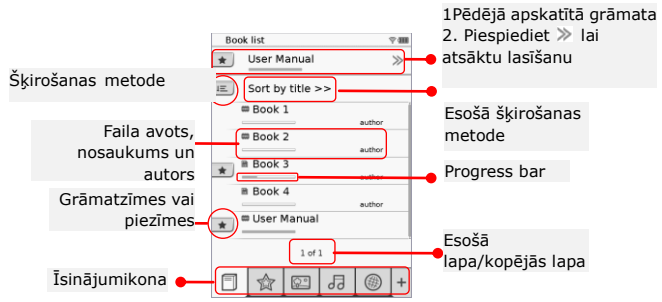

### PIEZĪME:

- Grāmata saglabāta mikro SD kartē tiks atainotas sarakstā. Ierīce atbalsta sekojošos formātus: .PDF, .HTML, .TXT, .FB2, un .EPUB.
- Piespiediet +/-, lai atainotu/paslēptu īsinājumikonu. Piespiediet uz vēlamās opcijas, lai ieietu tieši režīmā.

Prestigio 6" E-grāmatas lasītājs

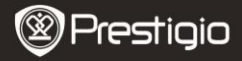

- 📧 tiek atainots tikai, kad ir pievienota grāmatzīme vai piezīme.
- Piespiediet E, lai izvēlētos šķirošanas metodi. Grāmatas sarakstu var šķirot pēc lejupielādes

datuma/nosaukuma/autora/izdošanas datuma.

- Piespiediet uz grāmatas nosaukuma, lai atvērtu failu. Piespiediet IM, lai ieietu pilna izmēra ekrāna režīmā un piespiediet (1), lai atgrieztos normālā režīmā. Piespiediet (1), vai piespiediet un pavelciet ekrānā, lai pāršķirtu lapas.
- Piespiediet <a>✓</a>, lai tuvinātu/tālinātu tekstu ekrānā. Piespiediet 
   ✓
   ✓
   ✓
   ✓
   ✓
   ✓
   ✓
   ✓
   ✓
   ✓
   ✓
   ✓
   ✓
   ✓
   ✓
   ✓
   ✓
   ✓
   ✓
   ✓
   ✓
   ✓
   ✓
   ✓
   ✓
   ✓
   ✓
   ✓
   ✓
   ✓
   ✓
   ✓
   ✓
   ✓
   ✓
   ✓
   ✓
   ✓
   ✓
   ✓
   ✓
   ✓
   ✓
   ✓
   ✓
   ✓
   ✓
   ✓
   ✓
   ✓
   ✓
   ✓
   ✓
   ✓
   ✓
   ✓
   ✓
   ✓
   ✓
   ✓
   ✓
   ✓
   ✓
   ✓
   ✓
   ✓
   ✓
   ✓
   ✓
   ✓
   ✓
   ✓
   ✓
   ✓
   ✓
   ✓
   ✓
   ✓
   ✓
   ✓
   ✓
   ✓
   ✓
   ✓
   ✓
   ✓
   ✓
   ✓
   ✓
   ✓
   ✓
   ✓
   ✓
   ✓
   ✓
   ✓
   ✓
   ✓
   ✓
   ✓
   ✓
   ✓
   ✓
   ✓
   ✓
   ✓
   ✓
   ✓
   ✓
   ✓
   ✓
   ✓
   ✓
   ✓
   ✓
   ✓
   ✓
   ✓
   ✓
   ✓
   ✓
   ✓
   ✓
   ✓
   ✓
   ✓
   ✓
   ✓
   ✓
   ✓
   <
- Teksta atainošanas laikā piespiediet 
   Piespiediet 
   , lai tieši izietu no apakšizvēlnes. Katra ikona darbojas sekojoši.

Piespiediet ikonu, lai pievienotu piezīmes. Lapa būs atzīmēta ar □, kad piezīmes tiks pievienotas. Piespiediet ▼/▼, lai apstiprinātu/atceltu ievadi.

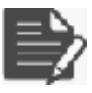

PIEZĪME:

Piespiediet ○, lai atvērtu piezīmju rediģēšanas lodzīņu lapā. Piespiediet ●, lai pārveidotu piezīmi un piespiediet ●, lai apstiprinātu opciju. Piespiediet●, lai dzēstu piezīmi un piespiediet ●, lai apstiprinātu izvēli.

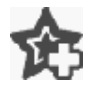

Piespiediet ikonu, lai pievienotu grāmatzīmi lapā. Lapa tiks atzīmēta ar 🏫, ja grāmatzīme tiks pievienota. Piespiediet 🗟, lai dzēstu grāmatzīmi.

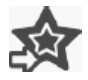

Piespiediet ikonu, lai pārlūkotu grāmatzīmes/piezīmes. Piespiediet 📧, lai izvēlētos šķirošanas metodi.

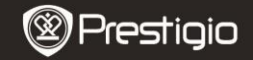

Piespiediet Ø, lai aktivizētu **Enerģijas taupišanas** režīmu. Tiks atainots Ø ekrāna augšējā labajā stūrī. Piespiediet Ø, lai izietu no režīma.

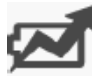

### PIEZĪME:

- Image: definition of the second second
- Automātiska orientēšana nav pieejama Enerģijas taupīšanas režīmā.
- Funkcija nav pieejama, kad ierīce ir pievienota datoram/Wi-Fi tīklam.

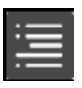

Piespiediet 🗐, lai izlaistu satura tabulu. Piespiediet  $\Box$ / $\Box$ , lai pāršķirtu lapas, ja pieejams. Piespiediet opciju, lai sāktu lasīt tekstu.

### PIEZĪME:

 Funkcija ir pieejama tikai tad, kad satura tabula ir hipersaites formā.

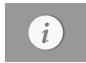

Piespiediet ikonu, lai atainotu grāmatas informāciju.

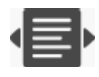

Piespiediet 🖶, lai izvēlētos vēlamo lasīšanas režīmu. Ir pieejams 🔳 (grāmatas režīms), 🔳 (nākošo lapu režīms) un 🔳 (īsa satura režīms).

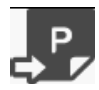

Piespiediet ikonu, lai dotos uz vēlamo lapu.

 Piespiediet , lai meklētu vēlamo vārdu. Piespiediet uz tastatūras, lai ievadītu simbolus. Piespiediet vietu lai apstiprinātu/atceltu opciju. Piespiediet vietu vietu lai pāršķiru lapas, ja iespējams.
 Prestīgio 6° E-grāmatas lasītājs

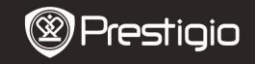

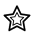

#### Grāmatzīme

 Piespiediet ikonu, lai ieietu Grāmatzīmes režīmā. Visas atzīmes tiks atainotas ekrānā.

### PIEZĪME:

Funkcija ir pieejama tikai ar grāmatām, kas satur grāmatzīmi (es) vai piezīmi (es).

 Vairākas pievienotās grāmatzīmes un piezīmes tiks atainotas sarakstā.

|    | -     |     |   |   |
|----|-------|-----|---|---|
| 63 | Set 9 | 100 |   |   |
|    | 10    | 1   | - | 1 |
|    | 10047 | -   | _ |   |
|    | -     |     |   |   |
|    |       |     |   |   |
|    |       |     |   |   |
|    |       |     |   |   |
|    |       |     |   |   |
|    |       |     |   |   |

- Piespiediet E, lai izvēlētos šķirošanas metodi. Visas atzīmes var tikt šķirotas pēc lejupielādes datuma/nosaukuma/autora/izdošanas datuma.
- Piespiediet vēlamo opciju, lai ieietu sarakstā ar grāmatzīmēm/piezīmēm.

|    | - Record            |    |
|----|---------------------|----|
| 10 | times at itsens was |    |
|    | page 3              | 1  |
|    | ange 31             | 10 |
|    |                     |    |
|    |                     |    |
|    |                     |    |
|    | i als               |    |

- 4. Tiks atainots pievienoto piezīmju/grāmatzīmju saturs.
- Piespiediet E, lai izvēlētos šķirošanas metodi. Grāmatu saraksts var tikt šķirots pēc Parādīt grāmatzīmes pēc lapas/Parādīt piezīmi/Parādīt visu.
- 6. Piespiediet vēlamo opciju, lai ieietu lapā.

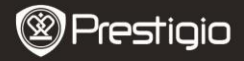

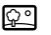

#### Attēls

 Piespiediet ikonu, lai ieietu Attēla režīmā. Attēlu saraksts tiks atainots ekrānā. Piespiediet , lai pāršķirtu lapas, ja iespējams.

### PIEZĪME:

Fotoattēli, kas ir saglabāti mikro SD kartē tiks atainoti sarakstā. Ierīce atbalsta tikai sekojošos attēlu formātus: .JPEG, .PNG un .BMP. Visi pārējie failu formāti netiks atainoti.

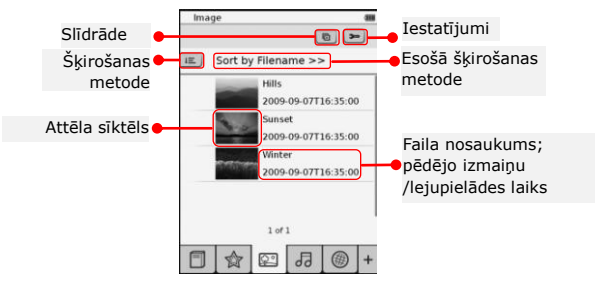

- Piespiediet <a>li</a>, lai izvēlētos šķirošanas metodi. Attēlu saraksts var tikt šķirots pēc Faila nosaukuma un Laika.
- Piespiediet 
   , lai ieietu slīdrādes iestatījumos, kas tiek iedalīti sekojoši.

| Slide show interval | €   | 3 secs | > |
|---------------------|-----|--------|---|
| 📃 Repeat slide sl   | OW  |        |   |
| Background mi       | nic |        |   |
| Select music        |     | None   |   |

- Piespiediet , lai aktivizētu slīdrādes atkārtošanu un fona mūziku.
- Piespiediet Select music, lai izvēlētos audio failu, kā fona mūziku.
- Piespiediet , lai apstiprinātu opciju un izietu no iestatījumiem.

 Attēlu atainošanas laikā pilna izmēra ekrānā piespiediet , lai Prestigio 6" E-grāmatas lasītājs LV - 9 ieietu apakšizvēlnē. Piespiediet <a>v</a>, lai tuvinātu/tālinātu attēlu. Piespiediet <//>//>/<, lai virzītos uz vēlamo daļu. Piespiediet <a>v</a>, lai ieietu slīdrādē.

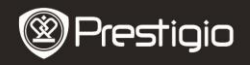

Lietošanas instrukcija Prestigio Libretto PER5062B

# Audio

ᅯ

 Piespiediet ikonu, lai ieietu Audio režīmā. Tiks atainots audio failu saraksts. Piespiediet 
 />>, lai pāršķirtu lapas, ja iespējams.
 PIEZĪME:

Sarakstā tiks atainoti audio faili, kas ir saglabāti mikro SD kartē. Ierīce atbalsta tikai .MP3 audio formātus.

- Piespiediet failu, lai ieietu audio atskaņošanas opcijā. Atskaņošanas laikā tiks atainots 0.
- Piespiediet E, lai izvēlētos šķirošanas metodi. Failu sarakstu var šķirot pēc Faila nosaukuma un Laika.
- Piespiediet 
   /
   /
   /
   /
   /
   /
   /
   /
   /
   /
   /
   /
   /
   /
   /
   /
   /
   /
   /
   /
   /
   /
   /
   /
   /
   /
   /
   /
   /
   /
   /
   /
   /
   /
   /
   /
   /
   /
   /
   /
   /
   /
   /
   /
   /
   /
   /
   /
   /
   /
   /
   /
   /
   /
   /
   /
   /
   /
   /
   /
   /
   /
   /
   /
   /
   /
   /
   /
   /
   /
   /
   /
   /
   /
   /
   /
   /
   /
   /
   /
   /
   /
   /
   /
   /
   /
   /
   /
   /
   /
   /
   /
   /
   /
   /
   /
   /
   /
   /
   /
   /
   /
   /
   /
   /
   /
   /
   /
   /
   /
   /
   /
   /
   /
   /
   /
   /
   /
   /
   /
   /
   /
   /
   /
   /
   /
   /
   /
   /
   /
   /
   /
   /
   /
   <
- Piespiediet "/", lai izvēlētos vēlamo audio failu. Piespiediet ", lai uzsāktu atskaņošanu. Piespiediet "/", lai apturētu/uz īsu brīdi apturētu atskaņošanu.
- Piespiediet <a>[#]</a>/
   lai izvēlētos atskaņošanas režīmu. Piespiediet 
   lai deaktivizētu/aktivizētu atskaņošanu jauktā secībā. Piespiediet 
   lai izvēlētos cikla režīmu.
- Enerģijas taupīšanas funkcija nav pieejama audio atskaņošanas laikā.

| Audio          |         |
|----------------|---------|
| E Sort by file | name >> |
| Tari 1         | -       |
| Test 2         | -       |
| 0 test 1       | -       |
| Test 4         | -       |
| 1              | of 1    |
| 0 het i        | 0 × 4   |
|                |         |
| ELAR           | 1.7.0+  |

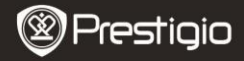

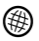

#### Internets

 Piespiediet ikonu, lai ieietu Interneta režīmā. Piespiediet i , lai aktivizētu Wi-Fi funkciju, ja tā ir izslēgta. Tas automātiski atvērs Wi-Fi iestatījumu interfeisu.

| V6-Fi Setting         |    |
|-----------------------|----|
| W-D status            | -0 |
| President et de comp  |    |
| File Internet Access2 |    |
| Internet Access       |    |
|                       |    |
| 1.41                  |    |

| ) | Sarak | ٢st | ā | tiks | atai | inot | ts | pieejamais | Wi-F | -1 | sa | vie | nc | vjums. |
|---|-------|-----|---|------|------|------|----|------------|------|----|----|-----|----|--------|
|   |       |     |   |      | m .  |      |    |            |      |    |    | -3  |    |        |

- Piespiediet <a>

   lai atjaunotu. Piespiediet
   lai ieietu tikla iestatījumos.
   n 
   norāda šifrēšanu un signāla stiprumu. Piespiediet <a>
   lai deaktivizētu Wi-Fi funkciju.
- Piespiediet uz vēlamā tīkla, lai pievienotu internetu. Piespiediet Queenee, ja vēlamais tīkls nav sarakstā.
- Piespiediet ekrāna tastatūras taustiņus, lai ievadītu Vārdu un Paroli. Piespiediet *I*, lai apstiprinātu opciju vai piespiediet *I*, lai atceltu.
- Piespiediet 
   Piespiediet 
   Piespiediet 
   Piespiediet 
   Piespiediet 
   Piespiediet 
   Piespiediet 
   Piespiediet 
   Piespiediet 
   Piespiediet 
   Piespiediet 
   Piespiediet 
   Piespiediet 
   Piespiediet 
   Piespiediet 
   Piespiediet 
   Piespiediet 
   Piespiediet 
   Piespiediet 
   Piespiediet 
   Piespiediet 
   Piespiediet 
   Piespiediet 
   Piespiediet 
   Piespiediet 
   Piespiediet 
   Piespiediet 
   Piespiediet 
   Piespiediet 
   Piespiediet 
   Piespiediet 
   Piespiediet 
   Piespiediet 
   Piespiediet 
   Piespiediet 
   Piespiediet 
   Piespiediet 
   Piespiediet 
   Piespiediet 
   Piespiediet 
   Piespiediet 
   Piespiediet 
   Piespiediet 
   Piespiediet 
   Piespiediet 
   Piespiediet 
   Piespiediet 
   Piespiediet 
   Piespiediet 
   Piespiediet 
   Piespiediet 
   Piespiediet 
   Piespiediet 
   Piespiediet 
   Piespiediet 
   Piespiediet 
   Piespiediet 
   Piespiediet 
   Piespiediet 
   Piespiediet 
   Piespiediet 
   Piespiediet 
   Piespiediet 
   Piespiediet 
   Piespiediet 
   Piespiediet 
   Piespiediet 
   Piespiediet 
   Piespiediet 
   Piespiediet 
   Piespiediet 
   Piespiediet 
   Piespiediet 
   Piespiediet 
   Piespiediet 
   Piespiediet 
   Piespiediet 
   Piespiediet 
   Piesp
- Piespiediet ekrāna labajā stūrī, lai apstiprinātu Wi-Fi iestatījumus.
- Tiks atainots vēlamais tīkls sarakstā pēc veiksmīgas meklēšanas. Piespiediet uz vēlamā tīkla, lai pievienotu internetu.

| ect |     |
|-----|-----|
|     |     |
|     |     |
|     |     |
| -   |     |
|     | ect |

- Izvēlaties DHCP, lai meklētu IP adresi no DHCP servera.
- Piespiediet Auto Connect, lai automātiski pievienotu internetu.

| Name           | in the second second |
|----------------|----------------------|
| Authentication | (4)                  |
| Password       |                      |
| berer          | 20                   |
| DEEDER         | DERES                |
|                |                      |
| ARCI           | 10000                |
|                |                      |
| Beach          | 000 0                |
|                | 12121                |

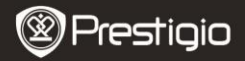

| Wi-Fi Setting    |                       |
|------------------|-----------------------|
| Free Internet.Ac |                       |
| IP Address       | CHOP<br>State         |
| Ip Address       |                       |
| Subnet Masi      |                       |
| Router           | -                     |
| DN8              | -                     |
| 1                | Auto Connect          |
| IP A33'866       | <ul> <li>×</li> </ul> |
| 12345            | 67890.                |
|                  | O H X                 |

- Izvēlaties \*\*\*\*, lai meklētu statisko IP adresi. Piespiediet tastatūras taustiņus, lai ievadītu vēlamos parametrus. Piespiediet v, lai apstiprinātu ievadi.
- Piespiediet Auto Connect, lai automātiski pievienotu internetu.
- Piespiediet tastatūras taustiņus, lai ievadītu paroli, ja tīkls ir šifrēts. Piespiediet r, lai apstiprinātu opciju.
- Pēc veiksmīga savienojuma, tiks atainots Sarakstā un Tiks atainots ekrāna labajā augšējā stūrī.
- 5. Piespiediet <sup>®</sup>, lai ievadītu Interneta režīmu. Noklusējuma mājas lapu saraksts tiks rādīts. Apmeklējiet mājas lapu tieši vai ievadiet mājas lapas URL. Piespiediet tastatūras taustiņus, lai ieietu mājas lapā un piespiediet *I*, lai apstiprinātu opciju. Tā automātiski savienos ar mājas lapu.
- 6. Lai pārlūkotu mājas lapu, veiciet sekojošās darbības:

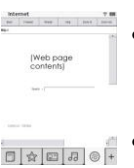

- Piespiediet un pavelciet rullīti, lai virzītos uz augšu/uz leju/pa labi/pa kreisi.
- Piespiediet Back / Forward, lai pārietu uz iepriekšējo/nākošo mājas lapu. Piespiediet Stop / Reload, lai apturētu/pārlādētu mājas lapu. Piespiediet Zoomin/Zoomout, lai tuvinātu/tālinātu ekrāna saturu.
- Piespiediet uz adreses joslas, lai atainotu tastatūru un ievadītu mājas lapas adresi.
- Piespiediet uz hiperlinku tieši mājas lapā.
- Lejupielādētie faili tiks saglabāti un pārkārtoti atbilstoši zem Grāmatu saraksta/Attēlu/Audio režīmiem.

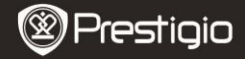

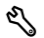

### Iestatījumi

Piespiediet , lai ieietu režīmā. Piespiediet uz opcijas, lai ieietu iestatījumos.

Orientēšana

Ierīces orientēšanu var iestatīt, kā Automātisku, Portreta un Ainavas.

Wi-Fi iestatījumi

Lūdzu, skatiet Interneta režīmu, lai iegūtu sīkāku informāciju.

Valoda

Piespiediet opciju, lai izvēlētos vēlamo valodu.

• Esošais datums un laiks

Piespiediet <sup>®</sup>/■/■ lai iestatītu Laika zonu/Datumu/Laiku. Piespiediet <sup>®</sup>/<sup>®</sup>, lai iestatītu vērtības. Piespiediet **■**/×, lai saglabātu/atceltu iestatījumus.

### Ekrānsaudzētājs

Ierīce automātiski ieies **Ekrāna saudzēšanas režīmā**, ja tas netiks izmantots noteiktu laika periodu. Pieskarieties ekrānam, lai izietu no režīma. Ir pieejamas **5 minūšu, 10 minūšu** un **30 minūšu** opcijas. Piespiediet ()/m, lai aktivizētu/deaktivizētu režīmu.

- Uzlaboti iestatījumi Ir pieejami FW atjauninājumi, Noklusējumu atjaunināšana un Noklusējumu atjaunināšana un lietotāja datu dzēšana.
- Informācija par ierīci

Piespiediet uz opcijas, lai atainotu tehnisko informāciju par ierīci.

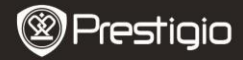

# Tehniskais atbalsts un informācija par garantiju

Lūdzu, skatiet <u>www.prestigio.com</u>, lai iegūtu tehnisko atbalstu un iekļauto garantijas talonu informācijai par garantiju.

### Atzinums

Mēs cenšamies nodrošināt, lai mūsu norādītā informācija un darbības šajā lietošanas instrukcijā būtu precīzas un pilnīgas. Mēs neuzpemamies atbildību par pieļautajām kļūdām vai izlaidumiem tekstā. Prestigio ir tiesības veikt jebkādas izmaiņas produktiem bez iepriekšēja paziņojuma par to.

## Specifikācija

| Ekrāns<br>Ekrāna izmērs | 6" collu E-Ink skārienjutīgs ekrāns<br>SVGA 800 X 600 pikseļi |  |  |  |  |  |  |  |  |
|-------------------------|---------------------------------------------------------------|--|--|--|--|--|--|--|--|
|                         | Grāmata: HTML, TXT, EPUB, PDF (ar Adobe DRM                   |  |  |  |  |  |  |  |  |
| Eaila formāti           | Mobile 9), FB2                                                |  |  |  |  |  |  |  |  |
|                         | Audio: MP3                                                    |  |  |  |  |  |  |  |  |
|                         | Foto: JPEG, BMP, PNG                                          |  |  |  |  |  |  |  |  |
|                         | RAM: Mobile DDR 128MB                                         |  |  |  |  |  |  |  |  |
| Atmiņa                  | Iekšējā atmiņa: Nand Flash 2GB                                |  |  |  |  |  |  |  |  |
|                         | atbalsta Micro SD/Micro SDHC                                  |  |  |  |  |  |  |  |  |
| Sensors                 | 3 Direction Tilt sensors                                      |  |  |  |  |  |  |  |  |
| Pelēkās krāsas          | 16 pelēkās krāsas līmenis                                     |  |  |  |  |  |  |  |  |
| līmenis                 |                                                               |  |  |  |  |  |  |  |  |
| Barošana                | USB                                                           |  |  |  |  |  |  |  |  |
| Baterijas               | iebūvētā litija baterija, 1530 mAh                            |  |  |  |  |  |  |  |  |
| Izmēri                  | 170 mm x 124 mm x 8.8 mm (aptuveni)                           |  |  |  |  |  |  |  |  |
| Svars                   | 240 g (aptuveni)                                              |  |  |  |  |  |  |  |  |
|                         | ,                                                             |  |  |  |  |  |  |  |  |